# THAI<sup>=</sup> SME-GP มาตรการสนับสนุนให้ SME เข้าถึงการจัดซื้อจัดจ้างภาครัฐ

# คู่มือการใช้งานระบบขึ้นทะเบียน

**เพื่อการจัดซื้อจัดจ้างภาครัฐ** (SME-GP)

# สำหรับหน่วยงานภาครัฐ

จัด ทำ โด ย ศูนย์เทคโนโลยีอิเล็กทรอนิกส์และคอมพิวเตอร์แห่งชาติ (เนคเทค สวทช.)

## คู่มือการใช้งาน ระบบการขึ้นทะเบียนวิสาหกิจขนาดกลางและขนาดย่อมเพื่อการจัดซื้อ จัดจ้างภาครัฐ (SME-GP) สำหรับหน่วยงานภาครัฐ

เสนอต่อ

สำนักงานส่งเสริมวิสาหกิจขนาดกลางและขนาดย่อม (สสว.)

จัดทำโดย

ศูนย์เทคโนโลยีอิเล็กทรอนิกส์และคอมพิวเตอร์แห่งชาติ

สำนักงานพัฒนาวิทยาศาสตร์และเทคโนโลยีแห่งชาติ

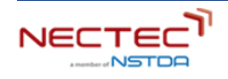

## สารบัญ

| 1. การใช้งานระบบ SME-GP สำหรับหน่วยงานภาครัฐ                    | 4 |
|-----------------------------------------------------------------|---|
| 1.1 การค้นหาข้อมูลสินค้าและบริการ                               | 4 |
| 1.2 ตรวจสอบข้อมูลผู้ประกอบการ SME จากใบรับรองโดยการสแกน QR CODE | 9 |

### สารบัญรูปภาพ

| ภาพที่ 1 หน้าจอสินค้าและบริการสำหรับหน่วยงานภาครัฐ หรือบุคคลทั่วไป                                 | 4  |
|----------------------------------------------------------------------------------------------------|----|
| ภาพที่ 2 ตัวอย่างผลการค้นหา "รับเหมางานทาสี" พร้อมทั้งแสดงรายชื่อสถานประกอบการ                     | 5  |
| ภาพที่ 3 ตัวอย่างการค้นหาบริการ "รับเหมางานทาสี" ในจังหวัด "กรุงเทพมหานคร"                         | 5  |
| ภาพที่ 4 ตัวอย่างผลการค้นหาบริการ "รับเหมางานทาสี" ในจังหวัด "กรุงเทพมหานคร"                       | 6  |
| ภาพที่ 5 หน้ารายละเอียดสินค้าและบริการ                                                             | 6  |
| ภาพที่ 6 หน้าข้อมูลร้านค้า                                                                         | 7  |
| ภาพที่ 7 ตัวอย่างหน้ากรองสินค้าด้วยหมวดสินค้า หรือหมายเลขกิจการ/เลขทะเบียนนิติบุคคล หรือรหัสสินค้า | 8  |
| ภาพที่ 8 ตัวอย่างเอกสารใบรับรองการเป็นผู้ประกอบการ SME                                             | 9  |
| ภาพที่ 9 หน้าแสดงข้อมูลผู้ประกอบการภายหลังจากสแกน QR Code                                          | 10 |

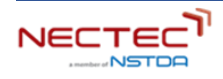

#### 1. การใช้งานระบบ SME-GP สำหรับหน่วยงานภาครัฐ

#### 1.1 การค้นหาข้อมูลสินค้าและบริการ

สามารถเข้าใช้งานระบบได้ที่ลิงก์ https://thaismegp.com/ โดยหน่วยงานภาครัฐที่ต้องการค้นหาสินค้าและ บริการ หรือสถานประกอบการในพื้นที่สามารถเข้าใช้งานระบบ โดยไม่ต้องลงชื่อเข้าใช้งาน คลิกที่ เมนูสินค้า เพื่อ เข้าสู่หน้า สินค้าและบริการ ทำการกรอกชื่อสินค้า รายละเอียดสินค้า หรือชื่อสถานประกอบการ ที่ต้องการ ระบบ จะแสดงรายการสินค้าและบริการ หรือชื่อสถานประกอบการที่สอดคล้องกับคำค้นหา **ยกตัวอย่าง การค้นหาการ** 

| THAI <sup>®</sup><br>SME-GP <sup>มาดรการสนับสนุนให้ SME<br/>เข้าถึงการจัดซื้อจัดจ้างกาศ</sup> |   | ааว≫                                                                |                                                                                                    |                                                                                                    | สินค้า องชื่อเข้า                                                                                   |
|-----------------------------------------------------------------------------------------------|---|---------------------------------------------------------------------|----------------------------------------------------------------------------------------------------|----------------------------------------------------------------------------------------------------|----------------------------------------------------------------------------------------------------|
|                                                                                               |   | รับเหมา<br>รับเหมาก่อสร้าง<br>รับเหมางานกนก่ถิน                     |                                                                                                    | ٩                                                                                                    |                                                                                                    |
| จังหวัด                                                                                       | + | รับเหมางานกาลี<br>รับเหมาก่อสร้างธนาการ<br>รับเหมากกัสสร้างโรงงาน   |                                                                                                    |                                                                                                    | 88 ≔                                                                                                |
| ผู้ประกอบการ SMEs ( 15 )                                                                      | - | รับเหมาก่อสร้างทั่วไป<br>รับเหมางานวางก่อ                           |                                                                                                    |                                                                                                    | and the state of the state                                                                          |
| ຄັບການຮັບກ<br>  ກ້ານກຸ້ມສ່ວນຈຳກັດ ເ<br>  ນຮັບກ                                                |   | รับเหมางามขุดดิน<br>รับเหมาก่อสร้างภาครัฐ<br>รับเหมาก่อสร้างงานโยธา |                                                                                                    |                                                                                                    |                                                                                                    |
| <ul> <li>บริษัท</li> <li>ห้างหุ้นส่วนจำกัด</li> <li>บริษัท ะ</li> </ul>                       |   | รับเหมางานกาสี<br>🖻 หังพุนส่มชำคัด:                                 | รับเหมาทาสี ระบบกันชีม อีพอ<br>ฮิ เจจัก                                                                 | รับเหมาก่อสร้างธนาคาร<br>ฮิ เจจัก                                                                     | รับเหมาก่อสร้างงานโยธา และ<br>🖻 หังพุ่นชมชากิจ                                                      |
| ดูเพิ่มเติม                                                                                   |   |                                                                     | รับเหมาทาสี ระบบกันชิม อีพอกซี่<br>สำหรับงาน อาคารสูง คอนโด อพาท<br>เม้น หอพัก โดยใช้ผลิตภัณฑ์ชิ้นนำ มี | เราได้ประกอบธุรกิจรับเหมาก่อสร้างที่มี<br>ความหลากหลายของงานการก่อสร้าง<br>ต่างๆ เช่น อาคารสำนักงาน . | รับเหมาก่อสร้างประเภท งานถนน<br>คอนกรีต / แอสฟัลท์ งานลานจอดรถ<br>คอนกรีต / แอสฟัลท์ งานวางก่อระบาย |
| หมวดสินค้า                                                                                    | + |                                                                     | มาตราฐาน โดยทีมงานผู้ข้านาญงาน<br>มืออาชีพ                                                              | อพาร์ตเมนต์ , ไชว์รูมและคุมย์บริการ<br>รถยนต์ , โรงงามอุตสาห                                          | น้ำคอนกรีต งานวางท่อ HDPE งานภูมิ<br>ทัศน์ งานขุด                                                   |
| ນ້ອມູລເລພາະ                                                                                   | + | จังหวัดสตุล                                                         | จังหวัดนกรปฐม                                                                                           | จังเรื่องของ                                                                                          | จังหวัดชอนแก่น                                                                                      |

**ภาพที่ 1** หน้าจอสินค้าและบริการสำหรับหน่วยงานภาครัฐ หรือบุคคลทั่วไป

หลังจากค้นหาการบริการ "รับเหมางานทาสี" แล้ว ระบบจะแสดงรายการสินค้าและบริการที่สอดคล้องกับคำ ค้นหา และแสดงรายการชื่อสถานประกอบการ

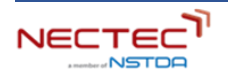

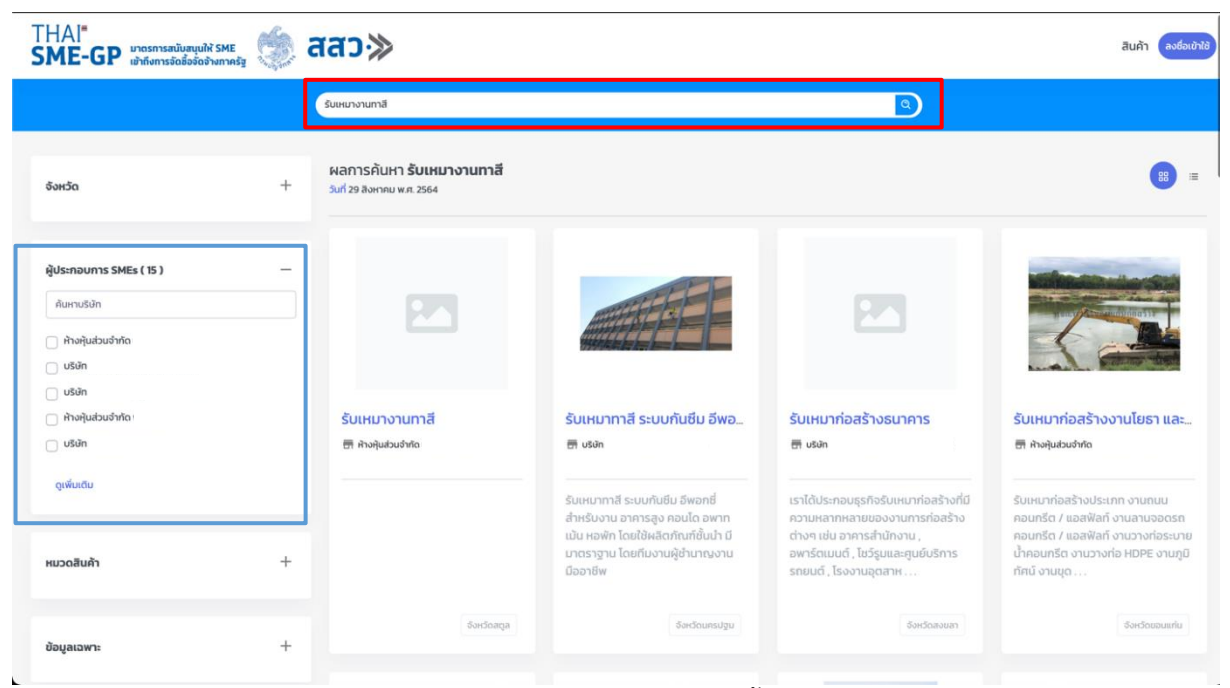

ภาพที่ 2 ตัวอย่างผลการค้นหา "รับเหมางานทาสี" พร้อมทั้งแสดงรายชื่อสถานประกอบการ

กรองข้อมูล "รับเหมางานทาสี" ในจังหวัด "กรุงเทพมหานคร" โดยการคลิกเลือกจังหวัดที่ต้องการค้นหา จะปรากฏสถานประกอบการที่มีอยู่ในจังหวัดกรุงเทพมหานครขึ้นมา (หากจังหวัดนั้นไม่มีผู้ประกอบการที่ได้ ลงทะเบียนไว้ก็จะไม่ปรากฏ) สามารถคลิกที่ ชื่อสินค้าหรือบริการ เพื่อเข้าดูรายละเอียดเพิ่มเติมได้

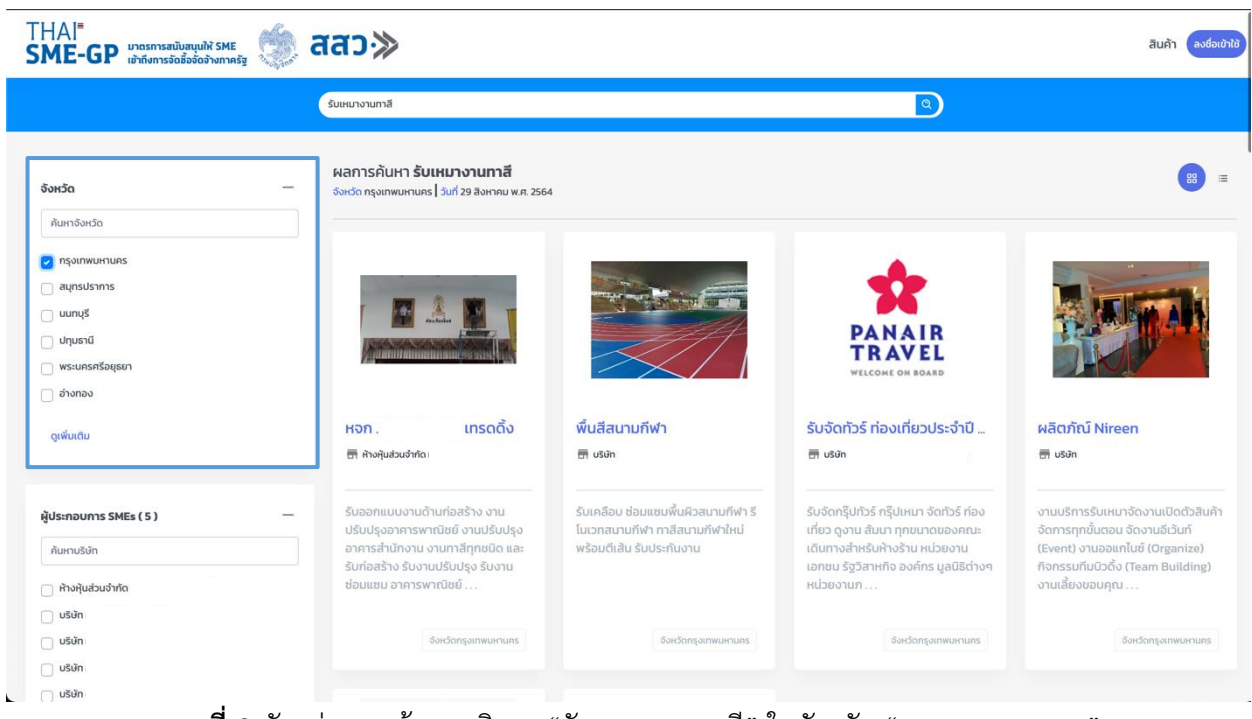

ภาพที่ 3 ตัวอย่างการค้นหาบริการ "รับเหมางานทาสี" ในจังหวัด "กรุงเทพมหานคร"

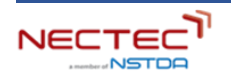

| Kurunum         Curunum           wisa         mansäitun Sutuunumus Juli 20 aunumumus Juli 20 aunumumus Jul                                                                                                    |                      |                                                                                                    |  |
|----------------------------------------------------------------------------------------------------|----------------------|----------------------------------------------------------------------------------------------------|--|
| Nusă                                                                                                    |                      | รับเหมางานกาส์                                                                                                   |  |
| Aundouda   ingannummuns   aundi   unungi   unungi   unungi   uhunadi   uhunadi                                                                                                    | οκόο                 | <mark>ผลการค้นหา รับเหมางานทาสี</mark><br>                                                                       |  |
| nyinwunuus       angustams         angustams       angustams         uurug       angustams         uurug       angustams         uurug       angustams         uurug       angustams         uurug       angustams         uurug       angustams         uurug       angustams         yurug       angustams         gekudu       Hoh. unscdöu         angustams       angustams         gekudu       angustams         gekudu       angustam                                                                                                    | ค้นหาจังหวัด         |                                                                                                    |  |
| aunda       Image: Signa Signa         ununda       Image: Signa Signa         swaness Salgean       Image: Signa         gwindu       Image: Signa         gwindu       Image: Signa                                                                                                    | กรุงเทพมหานคร        |                                                                                                    |  |
| unuşi         unuşi           uhuşudi         İmani andala andala an                                                                                                    | สมุทรปราการ          |                                                                                                    |  |
| учряй         учряй           учряй         Галана           учряй         Галана           учряй         Галана           учряй         Галана           учрай         Галана           учрай         Галана <td>นนทบุรี</td> <td>Extension III</td> <td></td>                                                                                                    | นนทบุรี              | Extension III                                                                                                    |  |
| wsunsnfsquen         wsunsnfsquen           j windu         Hon. unsolo           qwindu         III Non, unsolo           gwindu         III Non, unsolo           gwindu         III Non, unsolo                                                                                                    | ปทุมธานี             | And the second second second second second second second second second second second second second second second |  |
| ອ້າກຄວ         HDD.         IIISCIČO           ຊາສົນເດິນ         🖬 ກັນຊັນສ່ວນກັດເ            ຊູ້ປຣກຄວຍກາຣ SMEs (5)          ສີ້ນອອກແບບນານດ້ານກ່າຍສ້ານ ນາມ<br>ປຣັບປຣູນອກກາຣານກາດປັຍ ບົນປຣູນປຣູນ<br>ອາການສຳກິນຕ້ວນ ບານປຣົບປຣູນ ຮັບນາມ<br>ອ່ວນເຄຍ ບົນອາກາຣານກາດປັຍ ບົນ         ຮັບອອກແບບນານດ້ານກຳຍອມ<br>ອ່ວນແບບ ບານອາກາຣານກາດປັຍ ບົນ           ບ ຮັບກ         ອ່ວນແບບ ບານອາກາຣານກາດປັຍ ບົນ         ຮັບເຮັບກອຸມການແບບ ບານອາກາຣານກາດປັນ ບົນ           ບ ຮັບກ         ຮັບເຮັບກອຸມການແບບເນຍ         ຮັບເຮັບກອຸມການແບບເນຍ           ບ ຮັບກ         ຮັບເຮັບກອຸມການແບບເນຍ         ຮັບເຮັບກອຸມການແບບເນຍ                                                                                                    | พระนครศรีอยุธยา      |                                                                                                    |  |
| KPD.         IDSOČO           IP Molladod/Mol         IP Molladod/Mol           IP Molladod/Mol         IP Molladod/Mol           ISUBARNUMSSMES (5)         IP Molladod/Mol           AturnuSUR         Subaniluuonuchuri/balsho onu<br>uSub(spansmyntidid onuckSub(spa<br>annschübnonu unimatinghöß ci iae<br>sündarbio SubruluSub(spi Subrulus<br>abulusu annswntidid juukSub(spi<br>subrationus)           VSUR         Subaniluusu annswntidid juukSub(spi<br>subrationus)           VSUR         Subrationus           VSUR         Subrationus           VSUR         Subrationus           VSUR         Subrationus                                                                                                    | อ่างทอง              |                                                                                                    |  |
| ظرائی            ظرائی             ظرائی             ظرائی                                                                                                    | ດູເพິ່ມເຕັມ          | หจก. เทรดดิ้ง                                                                                                    |  |
| ຊີປຣະກອບກາຣ SMEs ( 5 )<br>ຄໍພາກປຣິມດ<br>ຄໍພາກປຣິມດ<br>ຄໍາລາງແປລະບະລາດ<br>ຄໍາລາງແປລະບະລາດ<br>ຄາງແປລະບະລາດ<br>ຄາງແປລະບະລາດ<br>ຄາງແປນ<br>ຄາງແປລະບະລາດ<br>ຄາງແປລະ<br>ຄາງ |                      | 📅 ห้างหุ้นส่วนจำกัด เ                                                                                            |  |
| Aunusän         Jähnäänä           annatäin         annatäinönu uunumänpäää aa           ähnääsinä         sunaasin           ähnääsinä         sunaasin           jään         bauusu annasinä           jään         sunaasin           jään         sunaasinä           jään         sunaasinä                                                                                                    | ประกอบการ SMEs ( 5 ) | รับออกแบบงานด้านท่อสร้าง งาน                                                                                     |  |
| > ʰʰʰų́ububhíni         blaububuhíni         blaububuhíni         blaubuhíni         blaububuhíni         blaubuhíni </td <td>ค้นหาบริษัท</td> <td>ปรับปรุงอาการพาณิขย งานปรับปรุง<br/>อาการสำนักงาน งานทาสีทุกชนิด และ<br/>รับเก่อลร้าง ชันงานแห้แปรง ชันงาน</td> <td></td>                                                                                                    | ค้นหาบริษัท          | ปรับปรุงอาการพาณิขย งานปรับปรุง<br>อาการสำนักงาน งานทาสีทุกชนิด และ<br>รับเก่อลร้าง ชันงานแห้แปรง ชันงาน         |  |
| usin     Sardonçarmurnuns       usin     Sardonçarmurnuns                                                                                                    | ห้างหุ้นส่วนจำกัด    | ช่อมแชม อาคารพาณิชย์                                                                                             |  |
| USGN Sordongumuumuns                                                                                                    | บริษัท               |                                                                                                    |  |
| usin                                                                                                    | บริษัท               | จังหวัดกรุงเทพมหามกร                                                                                             |  |
|                                                                                                    | บริษัท               |                                                                                                    |  |

ภาพที่ 4 ตัวอย่างผลการค้นหาบริการ "รับเหมางานทาสี" ในจังหวัด "กรุงเทพมหานคร"

จากภาพที่ 4 เมื่อคลิกที่ ชื่อสินค้าหรือบริการ จะปรากฏหน้าต่างที่แสดงรายละเอียดสินค้าและบริการเพิ่มเติม รวมถึงระบบจะแสดงผลสินค้าที่ใกล้เคียงขึ้นมาด้วย (ภาพที่ 5) นอกจากนี้สามารถคลิกที่ ชื่อร้านค้า เพื่อแสดง ข้อมูลร้านค้าได้ (ภาพที่ 6)

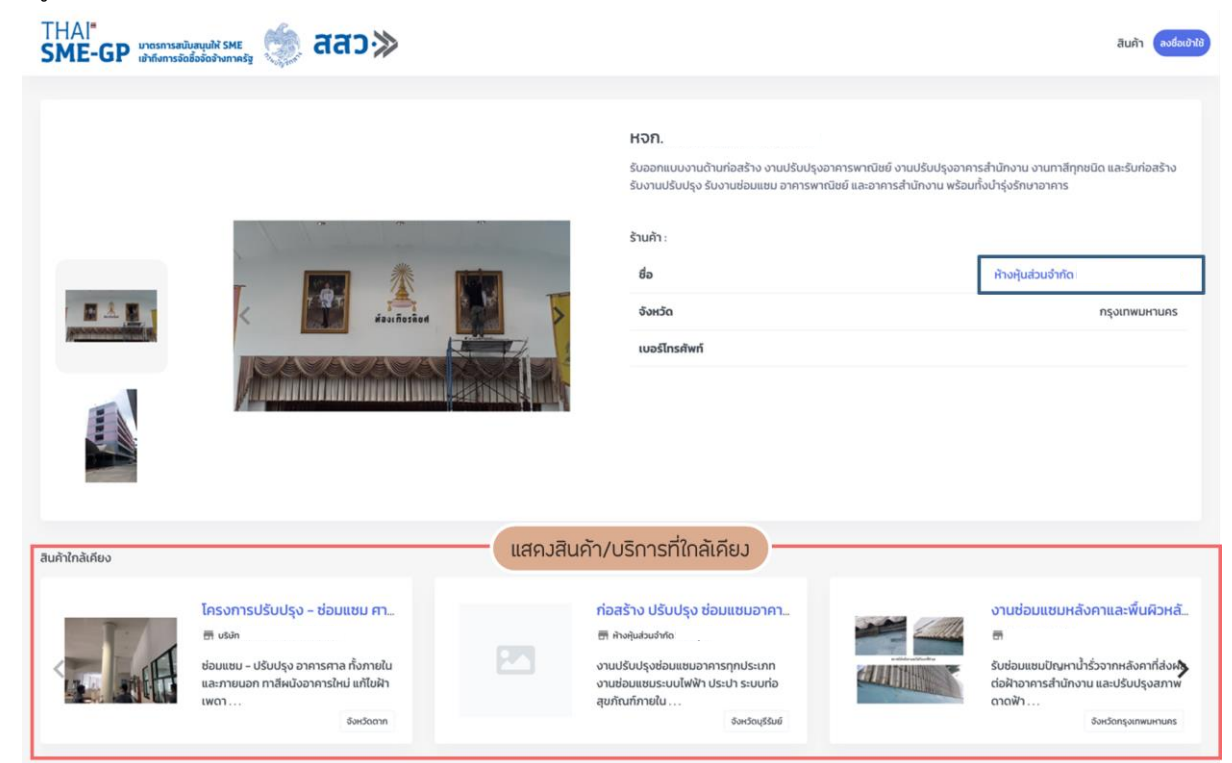

#### **ภาพที่ 5** หน้ารายละเอียดสินค้าและบริการ

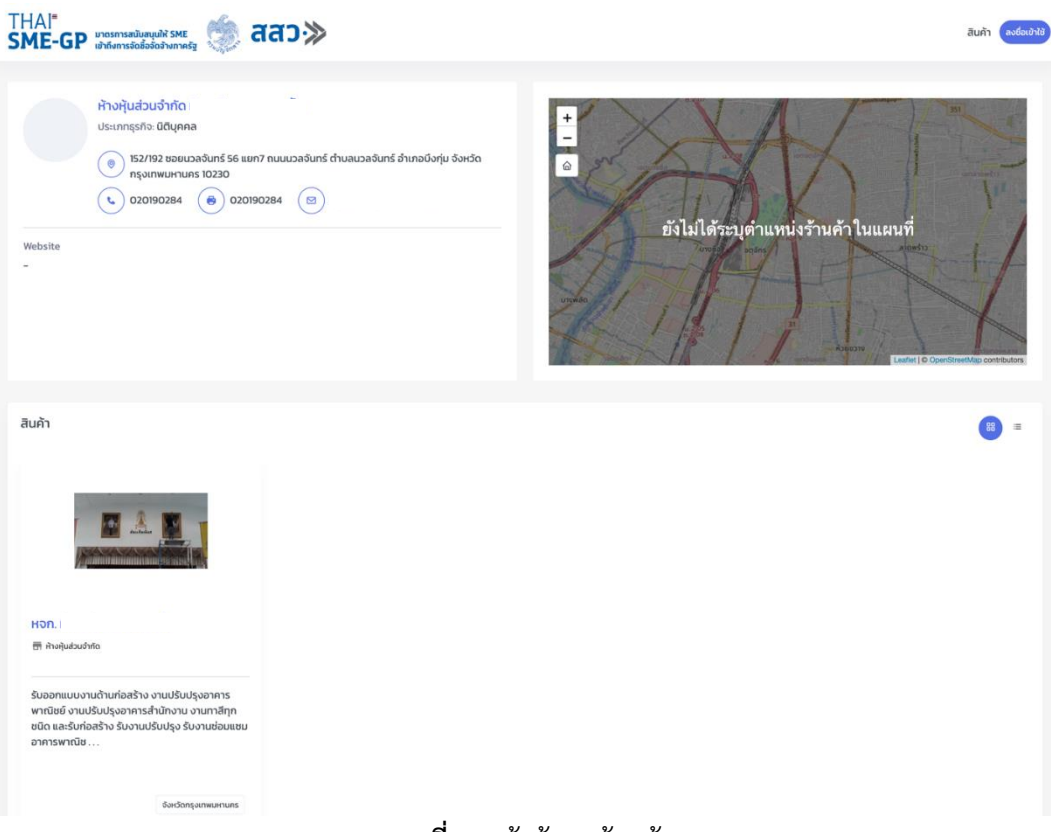

#### **ภาพที่ 6** หน้าข้อมูลร้านค้า

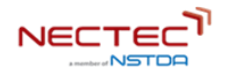

ในการค้นหาข้อมูลสินค้าและบริการสามารถกรองด้วยหมวดสินค้า หรือ หมายเลขกิจการ/เลขทะเบียนนิติบุคคล หรือ รหัสสินค้า (UNSPSC) ได้

|                                                                                                    | รับเหมางานทาสี                                     |                                                                                                    |                                                                                                    |                                                                                                    |
|----------------------------------------------------------------------------------------------------|----------------------------------------------------|----------------------------------------------------------------------------------------------------|----------------------------------------------------------------------------------------------------|----------------------------------------------------------------------------------------------------|
| <mark>เมวดสินค้า —</mark><br>ภัยเกประเภทสินค้า                                                                                                    |                                                    |                                                                                                    |                                                                                                    |                                                                                                    |
| พิษและสัตว์มีชีวิต รวมถึงวัตถุดัม วัสดุอุปทรณ์และวัสดุ<br>สั้นเปลืองพิษและสัตว์มีชีวิต<br>แร้ธาตุ สิ่งกอและวัตถุดิบจากพิษและสัตว์ที่บริโภคไม่ได้<br>เคมีภัณฑ์ รวมทั้งวัสดุที่อยู่ในรูปของชีวเคมีและแท๊ส | รับเหมางานระบบประปาส่งสั<br>สิ <sub>. บริจัก</sub> | รับเหมาก่อสร้างงานโยธา และ<br>🗄 กังกุ่นช่มจำกัด                                                                                                    | รับเหมาก่อสร้างงานโยธา และ<br>🖬 หังหุ้นช่วงจำกัด                                                                                                    | รับเหมาก่อสร้างงานโยธา และ.<br>🛱 คังพุ่นสมงำกัด                                                                                                    |
| ุ เรยิน ขับสน ยาง ไฟน พิล์มและวัสดุที่มีความชิดเหนุ่น<br>) วัสดุสำหรับทำกระดาษและเหลิดภัณฑ์จากกระดาษ<br>ดูเพิ่มเติม                                                                                     | รับเหมางานระบบประปาส่งสัญญาณ<br>ระยะไทล            | รับเหมาท่อสร้างประเภท งานทนน<br>คอนทรัต / แอสฟัลท์ งานสานเจอดรถ<br>คอนทรัต / แอสฟัลท์ งานวางท่อระบาย<br>น้ำคอนทรัต งานวางท่อ HDPE งานภูมิ<br>ทัศน์ งานขุด | รันเหมาก่อสร้างประเภท งานถนน<br>คอนกรัด / แอสฟัลท์ งานลานงอดรถ<br>คอนกรัต / แอสฟัลท์ งานวางก่อระบาย<br>น้ำคอนกรัด งานวางก่อ HDPE งานภูมิ<br>ทัศน์ งานขุด | รับเหมาก่อสร้างประเภท งานถนน<br>คอนกรัด / แอสฟัลท์ งานลานงอดรถ<br>คอนกรัต / แอสฟัลท์ งานวางก่อระบาา<br>น้ำคอนกรัต งานวางก่อ HDPE งานภูมี<br>ทักน์ งานขุด |
| ข้อมูลเฉพาะ —<br>เมายเลขกิจการ/เลขทะเบียนนิตีบุคคล                                                                                                    | จังเช่ตปทุมธานี                                    | จังหวัดขอนแก่น                                                                                                    | จ้อหวัดขอนแก่น                                                                                                    | จังหวัดขอนแก่น                                                                                                    |
| หัสสินค้า (UNSPSC)                                                                                                    |                                                    |                                                                                                    |                                                                                                    |                                                                                                    |

**ภาพที่ 7** ตัวอย่างหน้ากรองสินค้าด้วยหมวดสินค้า หรือหมายเลขกิจการ/เลขทะเบียนนิติบุคคล หรือรหัสสินค้า

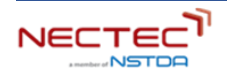

#### 1.2 ตรวจสอบข้อมูลผู้ประกอบการ SME จากใบรับรองโดยการสแกน QR Code

หน่วยงานภาครัฐสามารถตรวจสอบข้อมูลผู้ประกอบการ SME จากใบรับรองการเป็นผู้ประกอบการ SME ที่ถูก แนบในกระบวนการจัดซื้อจัดจ้าง โดยการสแกน QR Code

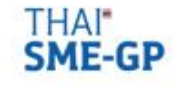

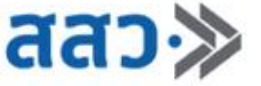

ที่ 118/2564

หนังสือรับรองการขึ้นทะเบียนผู้ประกอบการ SME แขวงจอมพล เขตจตุจักร เพื่อการจัดชื้อจัดจ้างภาครัฐ (THAI SME-GP) กรุงเทพฯ 10900

สำนักงานส่งเสริมวิสาหกิจ ขนาดกลางและขนาดย่อม 21 ถนนวิภาวดีรังสิต แขวงจอมพล เขตจตุจักร กรุงเทพฯ 10900

สำนักงานส่งเสริมวิสาหกิจขนาดกลางและขนาดย่อม (สสว.) ขอรับรองว่า

#### นาย วีระชัย จันทร์สุด

ชื่อสถานประกอบการ หจ.ห้างหุ้นส่วนจำกัด

| ผู้ประกอบการ | เลขท                                                | ะเบียน          |
|--------------|-----------------------------------------------------|-----------------|
| นิติบุคคล    | เลขทะเบียนพาณิชย์<br>หรือเลขประจำตัวผู้เสียภาษีอากร | 0103 XXXXXXXXX  |
|              | วันที่อนุมัติ                                       | 28 สิงหาคม 2564 |

เป็นผู้ประกอบการวิสาหกิจขนาดกลางและขนาดย่อม (SME) ในพื้นที่ **จังหวัด** กรุงเทพมหานคร ที่ได้ขึ้นบัญชีรายการพัสดุ และบัญชีรายชื่อไว้กับสำนักงานส่งเสริมวิสาหกิจ ขนาดกลางและขนาดย่อม (สสว.) ตามข้อกำหนดในกฎกระทรวงกำหนดพัสดุและวิธีการจัด ซื้อจัดจ้างพัสดุที่รัฐต้องการส่งเสริมหรือสนับสนุน (ฉบับที่ 2) พ.ศ.2563 เมื่อวันที่ 28 สิงหาคม พ.ศ. 2564 และมีผลจนถึงวันที่ 30 มิถุนายน พ.ศ. 2565

> นายชาวันย์ สวัสดิ์-ซูโต รองผู้อำนวยการ สำนักงานส่งเสริมวิสาหกิจขนาดกลางและขนาดย่อม นายทะเบียน

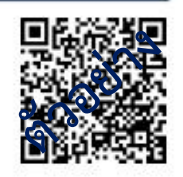

สแกน QR Code เพื่อตรวจสอบข้อมูล หนังสือรับรองการขึ้นทะเบียนผู้ประกอบการ SME

ภาพที่ 8 ตัวอย่างเอกสารใบรับรองการเป็นผู้ประกอบการ SME

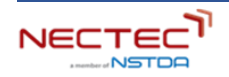

หลังจากสแกน QR Code ระบบจะแสดงข้อมูลผู้ประกอบการ SME ซึ่งหน่วยงานภาครัฐจะต้องตรวจสอบข้อมูล ว่าสอดคล้องกันหรือไม่ เพื่อป้องกันการปลอมแปลงข้อมูลใบรับรอง

| THAI <sup>■</sup><br>SME-GP              | มาตรการสนับสนุนให้ SME<br>เข้าถึงการจัดซื้อจัดจ้างภาครัฐ                                                                                                    | 🧑 สสว≫                                                                                                    | สินค้า ลงชื่อเข้าใช้ |
|------------------------------------------|----------------------------------------------------------------------------------------------------|----------------------------------------------------------------------------------------------------|----------------------|
|                                          | ข้อมูลผู้ประกอบการ S                                                                                                    | MEs                                                                                                    |                      |
|                                          | κοπισκ<br>ιαυπειδε                                                                                                    | ุ่นส่วนจำกัด<br>ยน : 0103XXXXXXXXXXX<br>มว22222222<br>เอยู่ 222/222 หมู่ 1 ต่ำบล ลาดพร้าว อำเภอ ลาดพร้าว จังหวัด กรุงเทพมหานคร 10230                                                                                                    |                      |
|                                          | ข้อมูลหนังสือรับรองผู้<br>ชื่อสถานประกอบการ :<br>เลขทะเบียนพาณิชย์หรือเลข<br>ประเภกผู้ประกอบการ :<br>เจ้าของกิจการ หรือผู้มีอ่านา<br>พื้นที่จังหวัด :<br>วันที่อนุมัติ :<br>วันที่คนุมติ : | ไประกอบการวิสาหกิจขนาดกลางและขนาดย่อม (SME)<br>หง.ห้างหุ้นส่วนจำกัด<br>มประจำตัวผู้เสียภาษ์อากร 0103XXXXXXXXXXX<br>นิติบุคคล<br>าจลงนาม เมาย วิระชัย จันทร์สุด<br>กรุงเทพมหานคร<br>28 สิงหาคม พ.ศ. 2564<br>30 มิถุนายน พ.ศ. 2565                                                                                                    |                      |
|                                          |                                                                                                    |                                                                                                    |                      |
| <b>สสาว≫</b><br>สำนักงานส่งเสริมวิสาหกัง | อขนาดกลางและขนาดย่อม(สสว.)                                                                                                    | Contact Us         Links           ๏ 21 อาการทีเอสที่ชั่น 6,17,18,23 ถนนวิภาวดีรังสัต เขวงจอมพล<br>เขตจตุจักร กรุงเทพฯ 10900         หน้าแรก<br>สำหรับ SME           ๑ โด 50,2-298-3081, 02-298-3022, 02-298-3054, 02-298-<br>3094, 02-298-3021         สำหรับ SME           ๑ รับเส thaismegp@smego.th         หักามที่กามน้อย<br>เที่ยวกับบาตรการ           ๗ โine : @smeconnext         สำหรับเจ้าหน้าที่ สสว<br>สสว. |                      |
| © 2021 तत्वञ.                            |                                                                                                    |                                                                                                    |                      |

ภาพที่ 9 หน้าแสดงข้อมูลผู้ประกอบการภายหลังจากสแกน QR Code

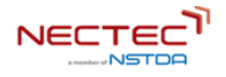